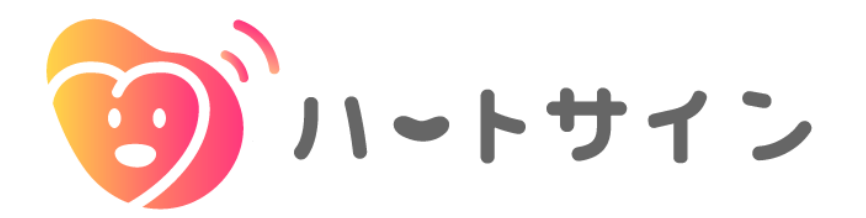

# Android版インストールマニュアル

2024/4/18 ver.

#### ※アプリの使用には医師から発行されるIDとパスワードが必要です

1 下記のQRコードを読み取ります

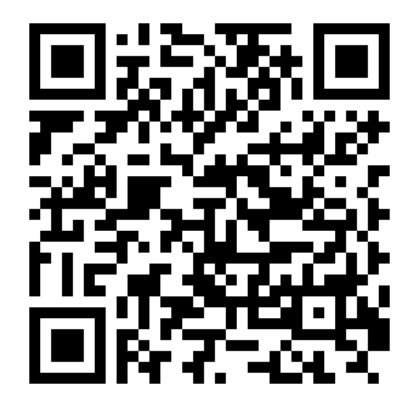

**2** Google Playでハートサインアプリ が表示されたら、「インストール」 ボタンをタップします

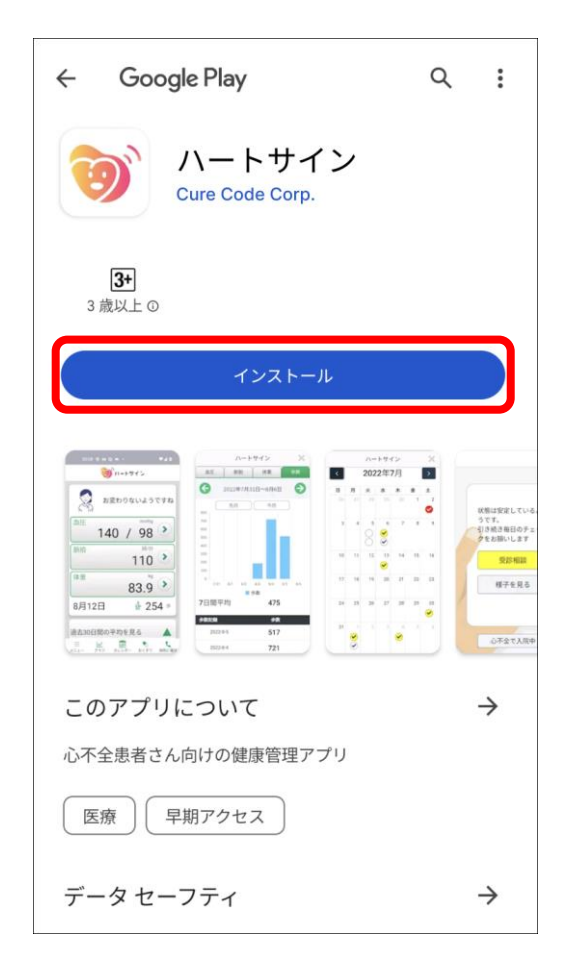

3 「インストール」と表示されていた ボタンが「開く」と表示されればイ ンストール完了です

| ← Google Play                   | Q | :                  |
|---------------------------------|---|--------------------|
| ハートサイン<br>Cure Code Corp.       |   |                    |
| アンインストール開く                      |   |                    |
| <b>新機能●</b><br>最終更新: 2024/01/16 |   | $\rightarrow$      |
| リリース候補版です。<br>ボタンの制御などを修正しました   |   |                    |
| アプリのサポート                        |   | ~                  |
| このアプリについて                       |   | $\rightarrow$      |
| 心不全患者さん向けの健康管理アプリ               |   |                    |
| 医療                              |   |                    |
| <b>3+</b><br>3 歳以上 ①            |   |                    |
|                                 |   | 状態は安定している。<br>うです。 |

**4** 「開く」をタップし、 ハートサインアプリを開きます

※次回からは、 お持ちのスマートフォンで、アプリ のアイコンをタップしてアプリを起 動します

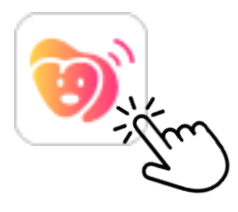

**5** 利用規約への同意を求めるメッセージが表示されたら「OK」をタップ

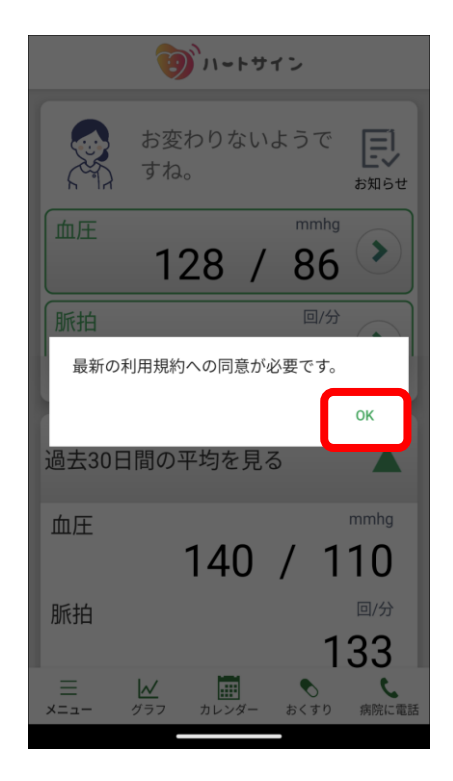

**7** アプリ利用開始の画面に遷移したら 「はじめる」をタップします

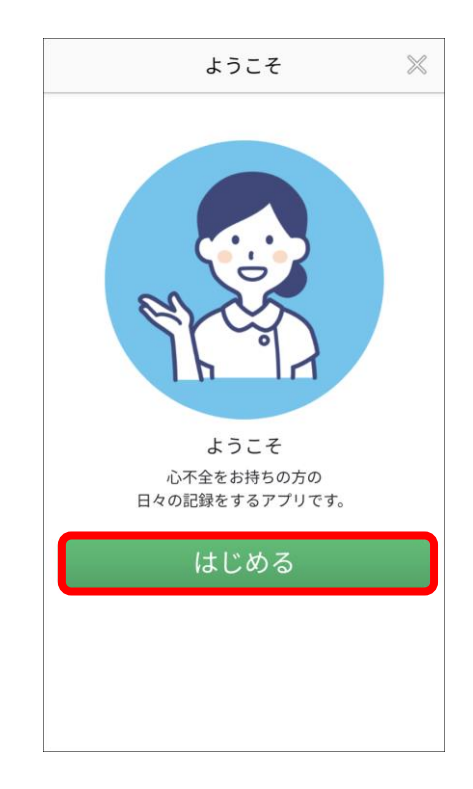

6 下へスクロールして利用規約全文を 確認し、同意する場合「利用規約に 同意する」をタップします

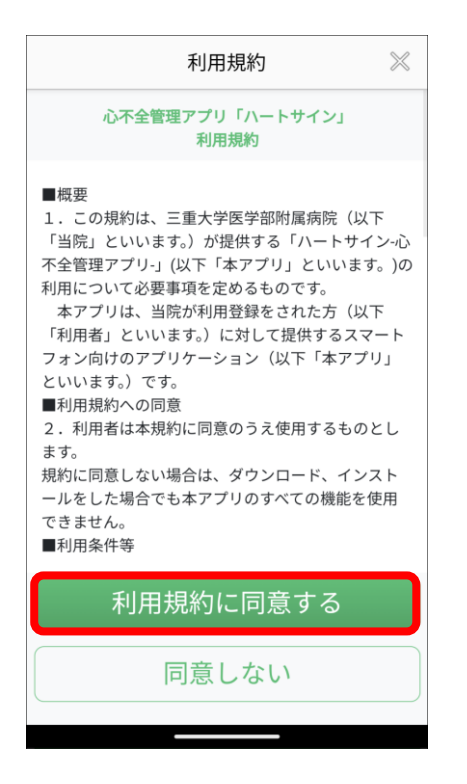

8 トップ画面の左下「メニュー」 をタップして、アプリの使用を 開始します

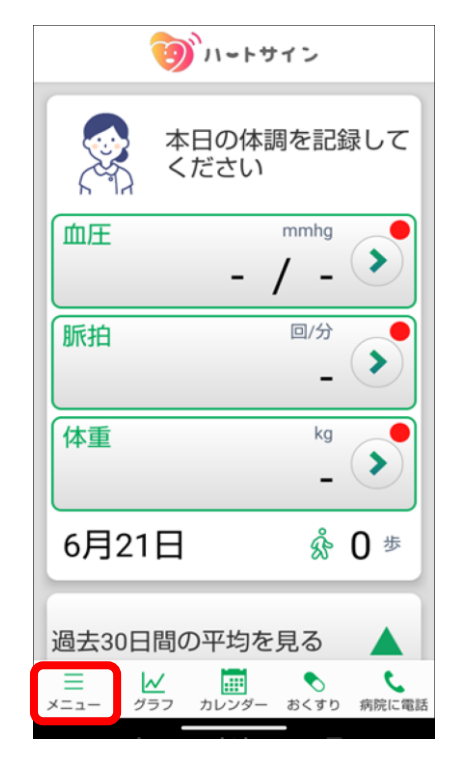

詳細は次ページ「ユーザー登録」以降を をご覧ください 初回起動/ユーザー登録(メールアドレスを登録する場合)

3

- メールアドレスを登録する場合
- **1** メニュー一覧の 「ログイン・新規登録」をタップ

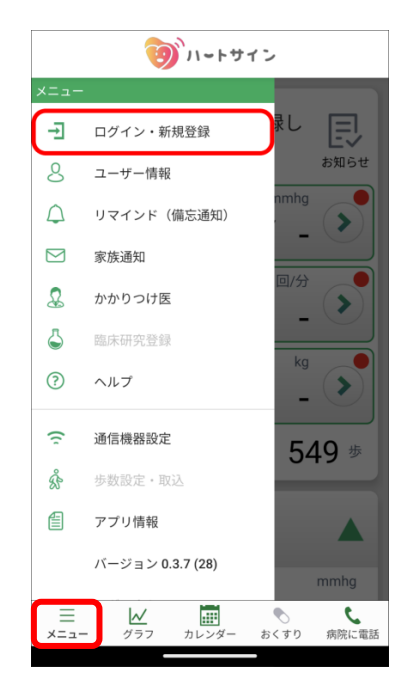

ご自身のメールアドレスがわからない 場合にはP.6をご参照ください

「メールアドレスで登録」ボタンを タップ

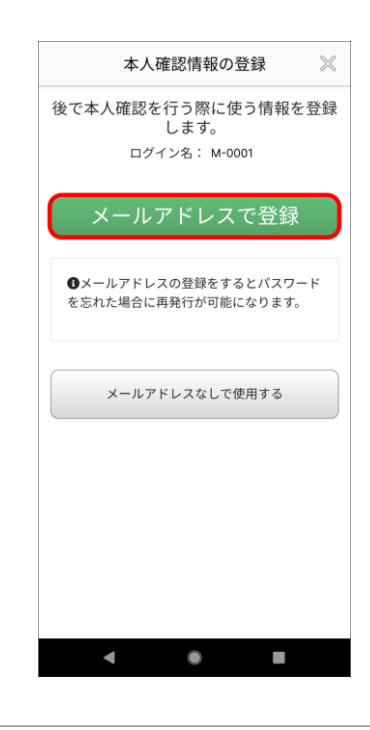

メールアドレスを入力し、

「確認メールを送信」ボタンをタップ

2 医療機関から受け取った ログイン名(ID)とパスワード を入力し、「ログイン」をタップ

| リグイン名                       |                          |
|-----------------------------|--------------------------|
|                             |                          |
| 127-K                       | お使いのメールアドレスを<br>入力してください |
|                             | ログイン名:M-0001             |
| ハスリートをあたれの方は <u>こうう</u>     | Email                    |
| ログイン                        | XXX@XXX.jp               |
| ログインせずに利用する                 |                          |
| ログインしない場合は一部機能のみのご利用となり<br> | 確認メールを送信                 |
| ۶ ۶                         |                          |
|                             |                          |
|                             |                          |
|                             |                          |

4

※メールアドレスを登録しておくと、パスワードを忘れた際に、再設定をすることができます
 ※アプリを使用するスマートフォンで受信可能なメールアドレスを推奨します
 ※「noreply@heart-sign.jp」からのメールを受信できるように設定をお願いします

初回起動/ユーザー登録(メールアドレスを登録する場合)

### メールアドレスを登録する場合

5 メールアプリを起動します

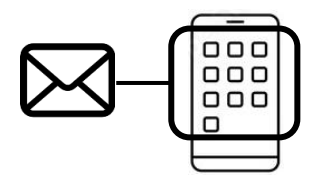

6 メールアプリで受信ボックスを確認し、 先ほど入力したメールアドレスに届いた6ケタの認証コードを確認します

再度、ハートサインアプリに戻って6ケタの認証コードを入力し、 「認証する」ボタンをタップ

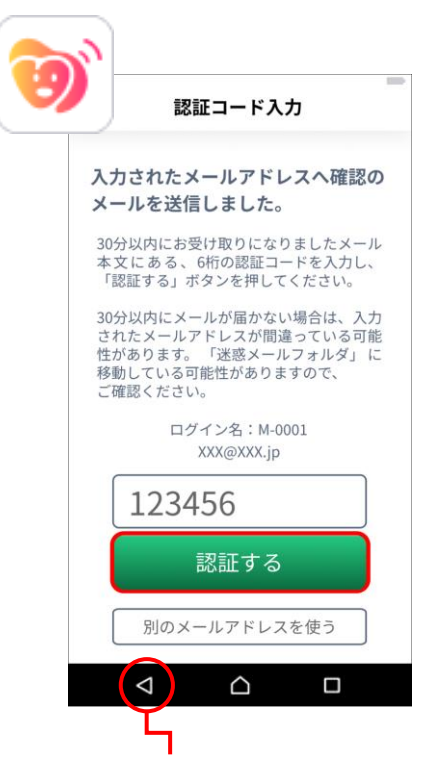

※Android端末の戻るボタン(◀)は使用しないでください

※メールが届かない場合は迷惑メールフォルダをご確認ください また、メールアドレスが正しいか再度ご確認ください

続いて、基本情報の入力へお進みください 設定方法はP.9以降をご確認ください 初回起動/ユーザー登録(メールアドレスを登録しない場合)

## メールアドレスを登録しない場合

**1** メニュー一覧の 「ログイン・新規登録」をタップ

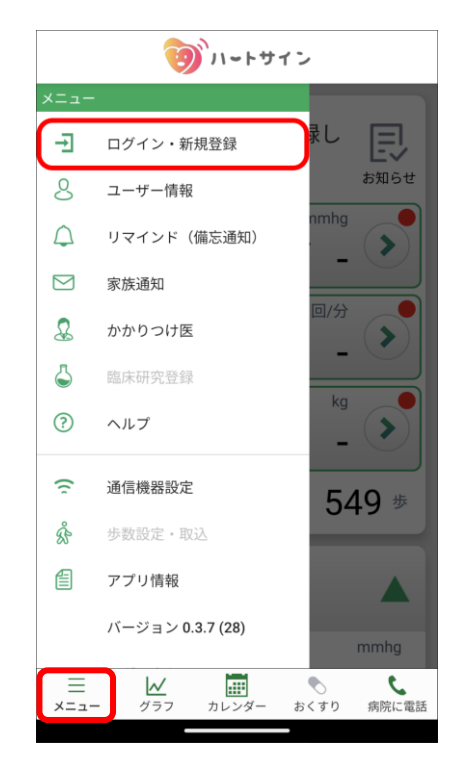

**3** 「メールアドレスなしで使用する」 ボタンをタップして完了

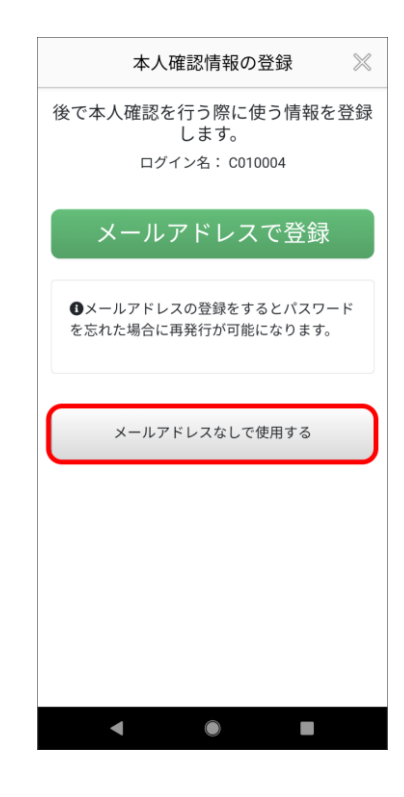

2 医療機関から受け取った ログイン名(ID)とパスワード を入力し、「ログイン」をタップ

| 新規登録・ログイン 🛛 💥                 |
|-------------------------------|
| ログイン名                         |
|                               |
| パスワード                         |
| ●<br>パスワードをお忘れの方は <u>こちら</u>  |
| ログイン                          |
| ログインせずに利用する                   |
| ログインしない場合は一部機能のみのご利用となり<br>ます |
|                               |
|                               |
|                               |
|                               |

続いて、

基本情報の入力へお進みください 設定方法は P.9 以降をご確認ください

なお、パスワードを忘れた場合、 メールアドレスを登録しておくと、 パスワードの再設定が可能になります

「メールアドレスなしで使用する」を 選択した後に、メールアドレスを登録 する方法は次ページ(P.7)をご覧く ださい 初回起動/ユーザー登録(メールアドレスを登録しない場合)

# メールアドレスなしでアプリの利用を開始し、 後からメールアドレスを登録する場合

**1** メニュー一覧の「ユーザー情報」 をタップ

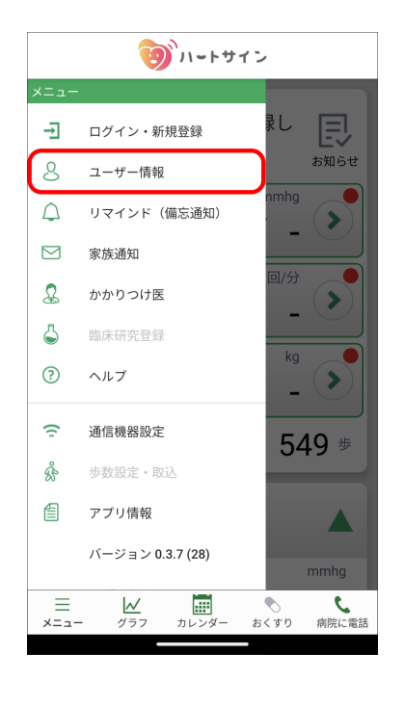

登録したいメールアドレスを入力し、
 「送信」ボタンをタップ

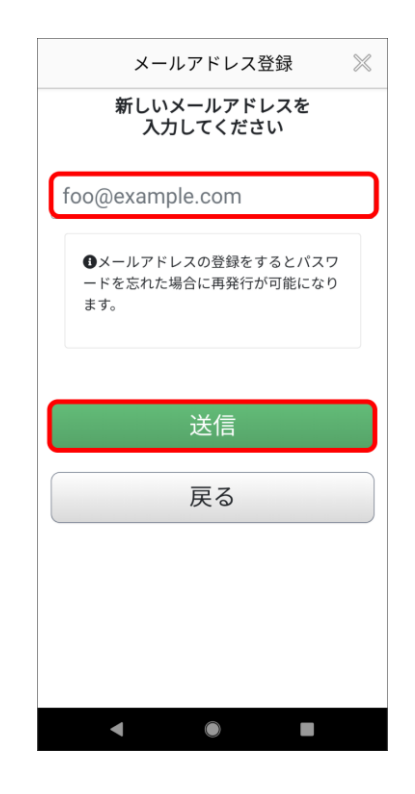

**2** メールアドレス「登録」ボタン をタップ

| ユーザー情報                               | $\times$    |
|--------------------------------------|-------------|
| ログイン名<br>C010004                     |             |
| メールアドレス                              | 登録          |
| <b>性別</b><br>男性                      | 変更          |
| <b>生年月日</b><br>昭和35年 5月 18日 (1960.03 | 変更<br>5.18) |
| <b>入院状況</b><br>心不全で入院していない           | 変更          |
| <b>基礎疾患</b><br>高血圧                   | 変更          |
| <b>身長   歩幅</b><br>178.0 cm   80.1 cm | 変更          |
| 目安の体重設定                              | 変更          |

※アプリを使用するスマートフォンで 受信可能なメールアドレスを推奨しま す

※「noreply@heart-sign.jp」からの メールを受信できるように設定を お願いします

4 メールアプリを起動します

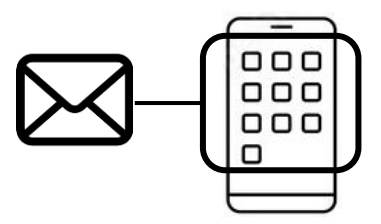

初回起動/ユーザー登録(メールアドレスを登録しない場合)

# メールアドレスなしでアプリの利用を開始し、 後からメールアドレスを登録する場合

**5** メールアプリで受信ボックスを確認し、 先ほど入力したメールアドレスに届いた 6ケタの認証コードを確認します

再度、ハートサインアプリに戻って6ケタの認証コードを入力し、 「認証する」ボタンをタップ

| ີ່                                    |                                                                 |                        |
|---------------------------------------|-----------------------------------------------------------------|------------------------|
|                                       | コード認証                                                           | $\times$               |
| 入力された><br>確認のメール                      | (ールアドレスへ メールア<br>しを送信しました。                                      | ドレス登録                  |
| 30分以内にお<br>ある、6桁の<br>タンを押して           | 6受け取りになりましたメ-<br>認証コードを入力し、「認<br>こください。                         | ール本文に<br>証する」ボ         |
| 30分以内に><br>メールアドレ<br>す。「迷惑メ<br>性があります | くールが届かない場合は、ジ<br>ンスが間違っている可能性が<br>(ールフォルダ」に移動して<br>トので、ご確認ください。 | 入力された<br>「ありま<br>「いる可能 |
| メールアドレ                                | ~ <b>Z</b>                                                      |                        |
| XXXXXXXX                              | @xxxxx.jp                                                       |                        |
| 認証コード                                 | (6桁)                                                            |                        |
| 000000                                | )                                                               |                        |
|                                       |                                                                 |                        |
|                                       | 認証する                                                            |                        |
|                                       |                                                                 |                        |
|                                       |                                                                 |                        |
|                                       | •                                                               |                        |
| Ĭ                                     | _                                                               |                        |

※Andorid端末の戻るボタン(◀)は使用しないでください

※メールが届かない場合は迷惑メールフォルダをご確認ください また、メールアドレスが正しいか再度ご確認ください

| メールアドレス登録完了 🛛 💥      | メールアドレスの登録が完了しました    |
|----------------------|----------------------|
| メールアドレスの登録が完了しました。   |                      |
| 新メールアドレス             |                      |
| XXXXXXX @XXXXXX . jp | 各種ご設定方法は次ページ(P.9)以降を |
| メイン画面へ               | ご唯認くたさい              |
|                      |                      |
|                      |                      |
|                      |                      |
|                      |                      |
|                      |                      |

#### 基本情報登録

1 性別と生年月日を入力します 生年は和暦・西暦から選択できます

|                                  | 基本情報                   | ×          |
|----------------------------------|------------------------|------------|
| あなたの基<br>登録する情報                  | 基本情報、アプリに<br>履を入力してくださ | _<br>_<br> |
| 性別 <b>◎</b> 須                    |                        | ]答         |
| 生年月日 <b>20</b> 0<br>和暦 ~<br>12 ~ | 昭和32 ~<br>月 25 ~       | 年日         |
|                                  | 次へ                     |            |
|                                  | 戻る                     |            |

2 生活リズムを入力します おくすりの飲み忘れ防止を通知 する設定に使用します

| <br>生活習慣 ×                 |
|----------------------------|
| あなたの生活リズムを<br>教えてください      |
| おくすりの飲み忘れ防止通知に使用します        |
| 起床時間                       |
| 6 ~ : 00 ~                 |
| 就寝時間                       |
| 21 ~ : 00 ~                |
| 食事時間(単位:時)<br>朝 6 ~ : 30 ~ |
| ▲ 12 ~ : 10 ~              |
| ⌀ 17 ∽ : 30 ∽              |
| 次へ                         |
| 戻る                         |

生活習慣を入力してください

3

|          | 生活習慣 ×               |
|----------|----------------------|
|          | あなたの生活習慣を<br>教えてください |
| タバコ      | (電子タバコ)は吸いますか?       |
| 0        | 一度も吸ったことがない          |
| 0        | 過去1か月以上禁煙している        |
| 0        | 現在喫煙中である             |
|          | 1日 本程度               |
| お酒は餌     | 次まれますか?              |
| 0        | 飲まない                 |
| 0        | 月に数回飲む               |
| 0        | 週に数回飲む               |
| 0        | 毎日飲む                 |
| 運動(      | 20分以上を目安)はしますか?      |
| <b>I</b> | 毎日する                 |
| 0        | 週に数回する               |
| 0        | 月に数回する               |
| 0        | 運動していない              |
|          | 次へ                   |
|          | 戻る                   |

4 枠内の選択肢から基礎疾患を選択し ます ※選択肢にない場合は、手入 力してください

| 基礎疾患                          | × |
|-------------------------------|---|
| 基礎疾患をお持ちの方は<br>教えてください        |   |
| 選択してください                      | ~ |
| あてはまるものがなかった方は<br>こちらにご入力ください |   |
|                               |   |
|                               |   |
| 次へ                            |   |
| 戻る                            |   |

9

5 医師の指示のもと、維持する目安の 体重を入力します プラスボタンとマイナスボタンで 微調整が可能です

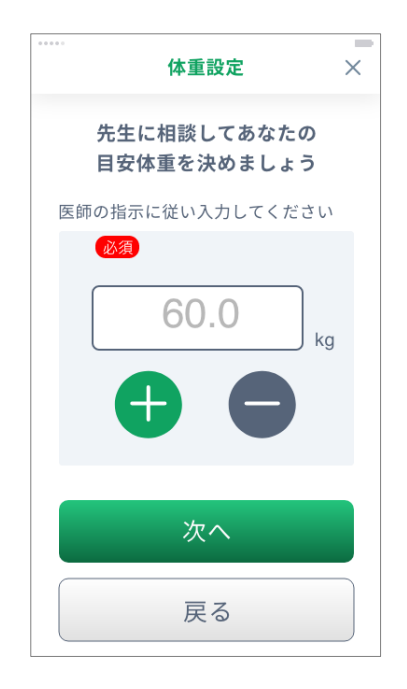

**7** 医師の指示のもと、1日の目安の 飲水量を入力します

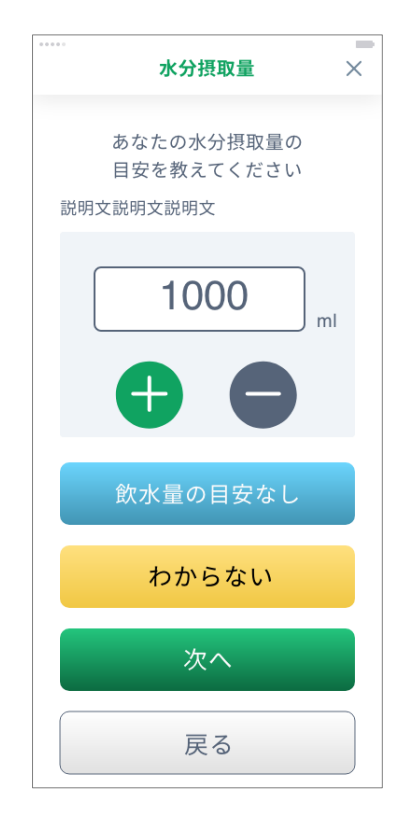

6 身長と歩幅を入力します

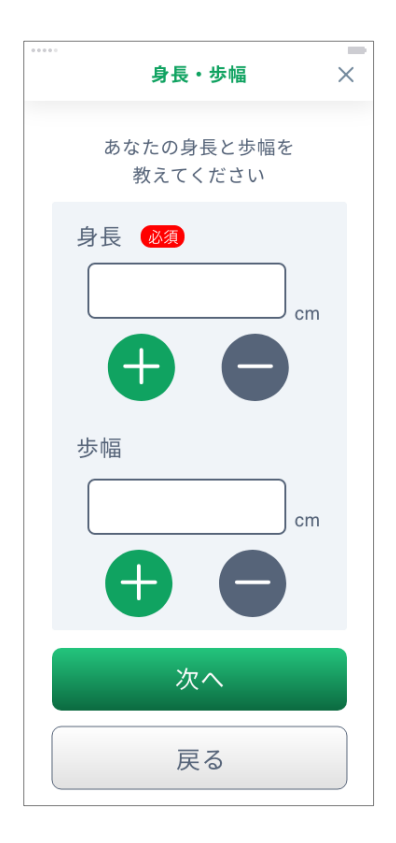

8 かかりつけ病院と担当医を入力して ください ※2つの病院まで入力が可能です

| ••                                            | かかりつけ医                                                                       | ×   |
|-----------------------------------------------|------------------------------------------------------------------------------|-----|
| 心 <sup>フ</sup><br>かかり<br>説明文説明<br><b>かかりこ</b> | 下全に関するあなたの<br>つけ医を教えてくだこ<br><sup>9</sup> 文説明文<br><b>)け医 ①  <sub>後第</sub></b> | žιι |
| 病院を追                                          | 選択してください                                                                     | ~   |
| あてはまる<br>こちらにご<br>病院名                         | 病院がなかった場合は<br>入力ください                                                         |     |
| 電話番号                                          |                                                                              |     |
| <u>~</u> 田光の                                  | 牛生のお名前                                                                       |     |
|                                               | ルエッの石削                                                                       |     |
| かかりつ                                          | つけ医 ②                                                                        |     |

9 入院状況を入力します

入院している場合は、心不全で入院をしているか、 心不全以外の病気や怪我で入院しているかを選択してください

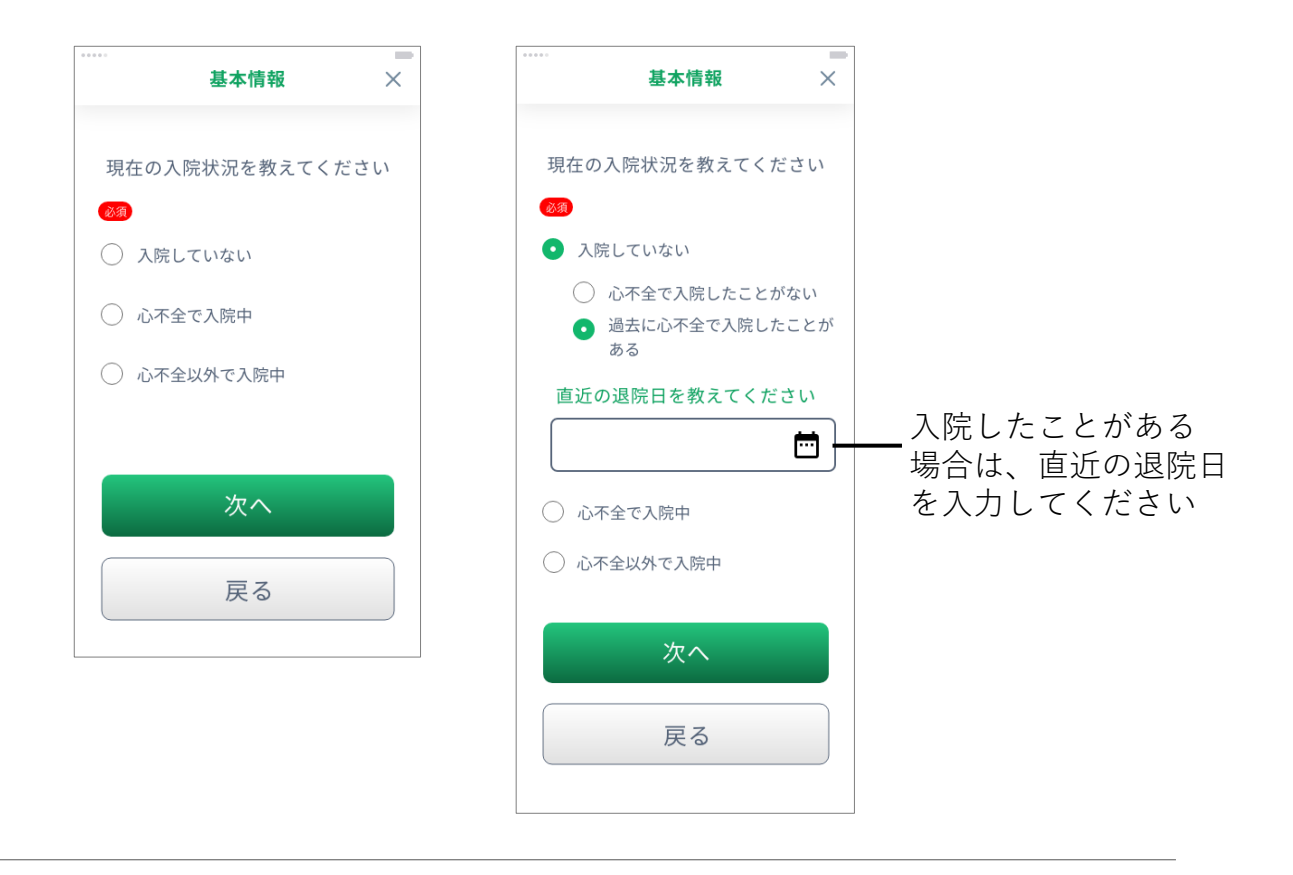

10 この画面が表示されれば基本情報の登録は完了です

| 登録完了です<br>さっそく使ってみましょう |                                       |
|------------------------|---------------------------------------|
| まずは血圧を測りましょう           |                                       |
| 利用開始                   | 「利用開始」ボタンをタップすると、<br>アプリを使い始めることができます |

### Android版 Google Fit 連携(Google Fitアプリのインストール)

#### Google Fit がインストールされていない場合

ハートサインでは歩数の計測を Google Fit アプリで行ないます アプリがない場合はインストール・初期設定をしてください

**1** Google Play から Fit アプリを インストールしますか?と 訊かれたら「はい」を選択

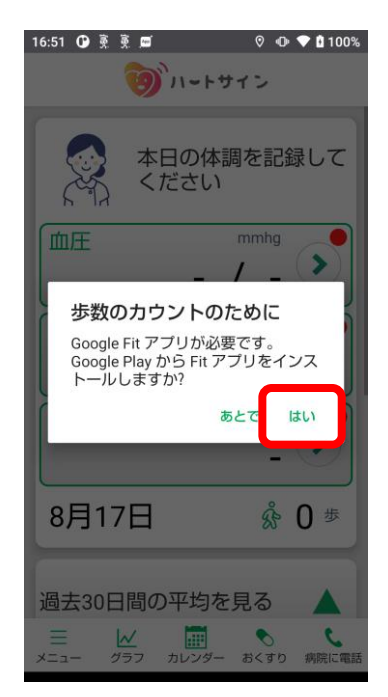

3 Google Fit アプリを開き、 「(ご自身のアカウント名) で続行 する」ボタンをタップ

Fit

<mark>スマホ内にこの</mark> アプリがあれば

この操作は不要

**P.14** の手順**9**へ お進みください

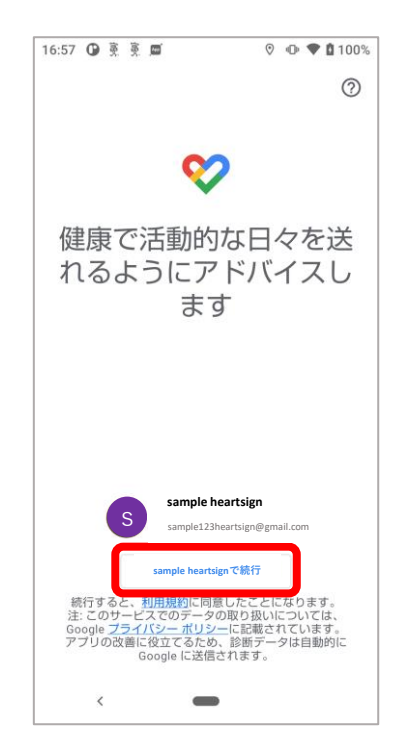

2 Google Playストアで Google Fit アプリをインストール

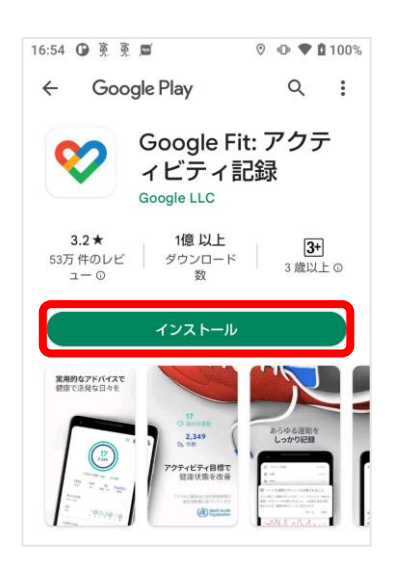

**4** Google Fit アプリで基本情報 を設定後「次へ」をタップ

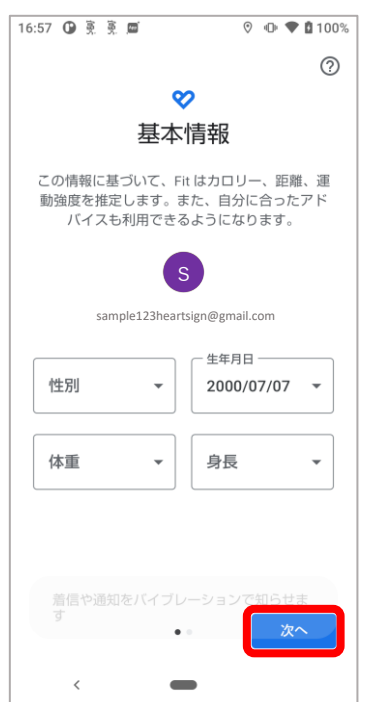

Android版 Google Fit 連携(Google Fitアプリのインストール)

#### Google Fit がインストールされていない場合

5 アクティビティの記録を 「オンにする」をタップ

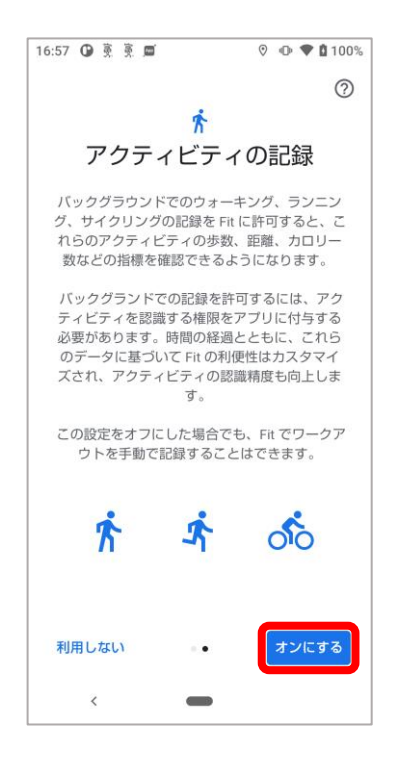

7 "Google Fit でアクティビティの管理" という画面が表示されたら「次へ」を 押していき設定を「完了」する

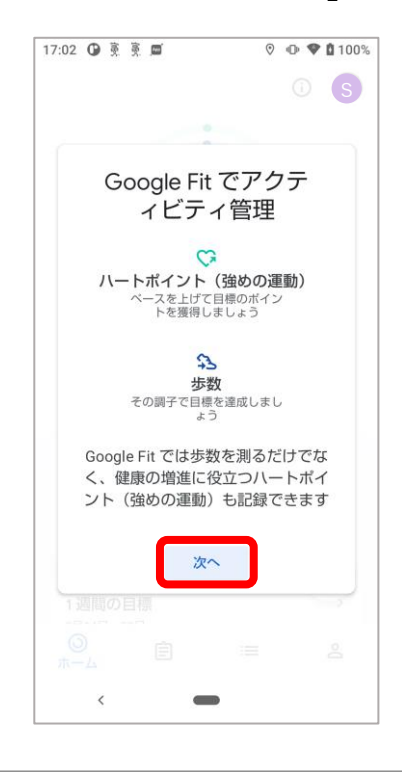

6 身体活動データアクセスへの許可に関するメッセージが表示されたら「許可」をタップ

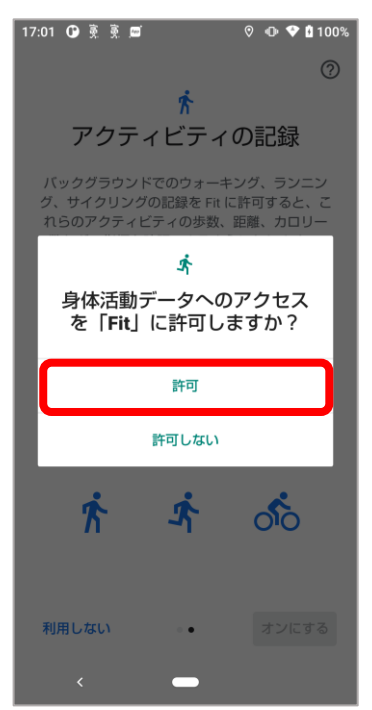

8 Google Fit の使用が可能に なりました

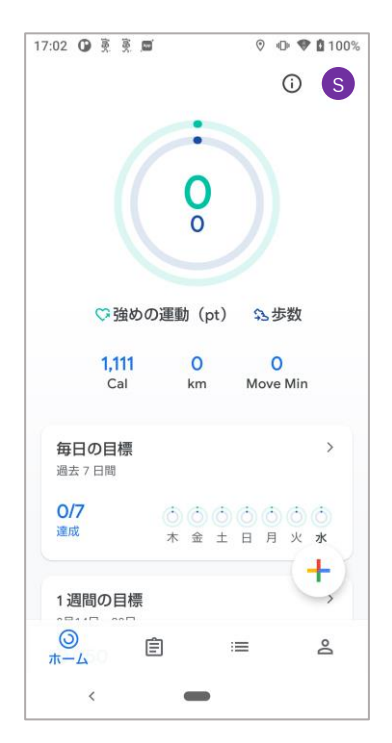

13

ハートサインアプリに戻ってください

### Google Fit がインストールされている/したあと

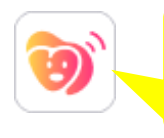

ここからは ハートサイン アプリで 設定します

**9** "Google Fit と接続してください" と表示されたら「OK」をタップ

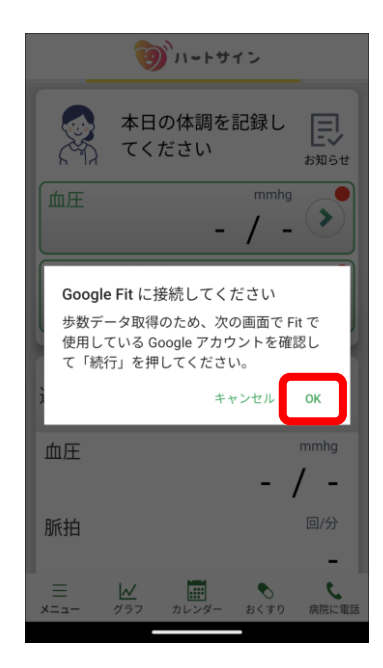

**10** ご自身がGoogle Fit で使用して いるアカウントを選択

※通常、アカウントは1つしかありません

| <b>()</b> ハートサイン              |
|-------------------------------|
|                               |
| <b>(</b>                      |
| アカウントの選択                      |
| ハートサイン を引き続き使用                |
| sample 123heartsign@gmail.com |
|                               |
|                               |

**11** 位置情報の取得許可を求める メッセージが表示されたら 「OK」をタップ

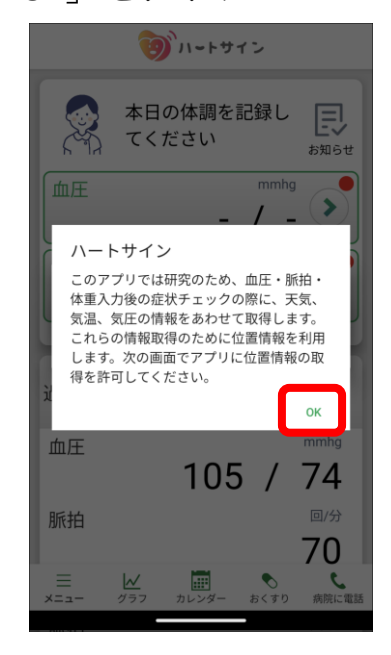

12 ハートサインアプリに 位置情報の取得を許可する条 件を選択し、タップします

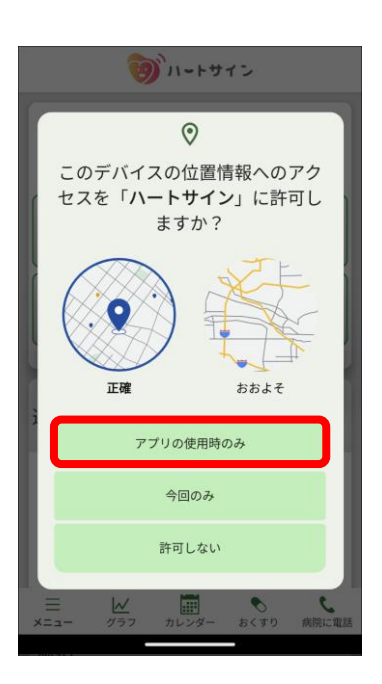

#### Google Fit がインストールされている/したあと

**13** プッシュ通知に関する許可 を求めるメッセージが表示 されたら「OK」をタップ

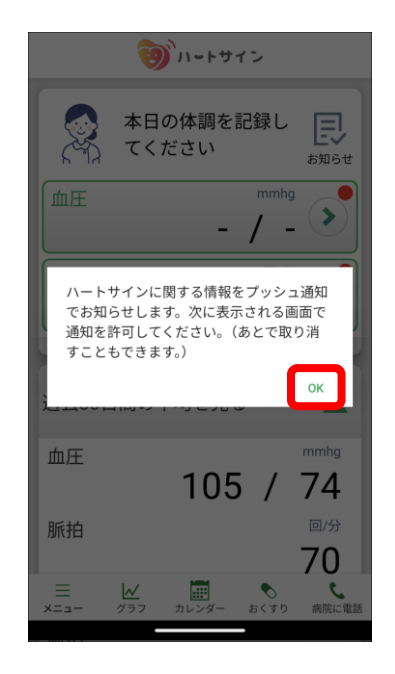

**15** Google Fitアプリを介して、 歩数がカウントできるように なります

| <b>愛</b> がハートサイン |                    |
|------------------|--------------------|
|                  | 本日の体調を記録して<br>ください |
| 血圧               | - / - >            |
| 脈拍               | 回/分<br>_ >         |
| 体重               | kg -               |
| 6月21             | 日 🕺 264 歩          |
| 過去30日            | 間の平均を見る            |
|                  |                    |

**14** 「許可」をタップして ハートサインアプリに 通知の送信を許可します

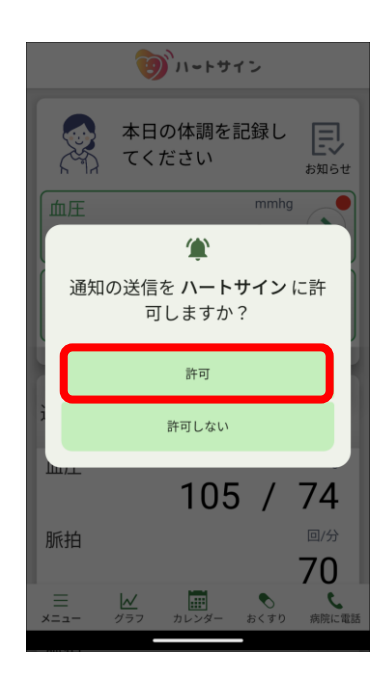